## 施設の名前から目的地を探す [50音]

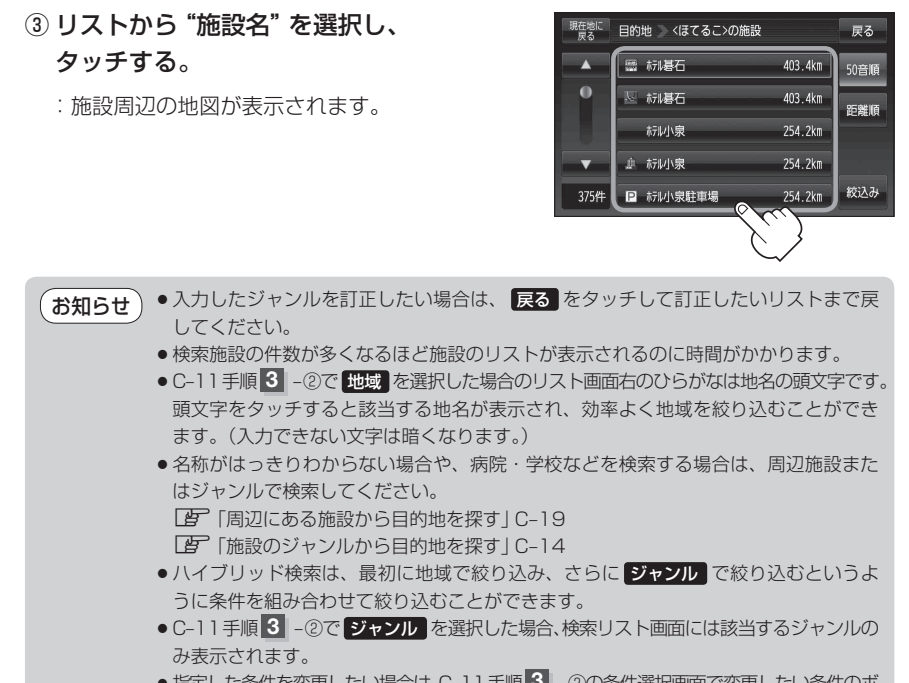

● 指定した条件を変更したい場合は、C-11 手順 3 - ②の条件選択画面で変更したい条件のボ タンをタッチして変更してください。

## B-32手順 2、3 に従って操作する。

:目的地を設定し、ルート案内を開始します。

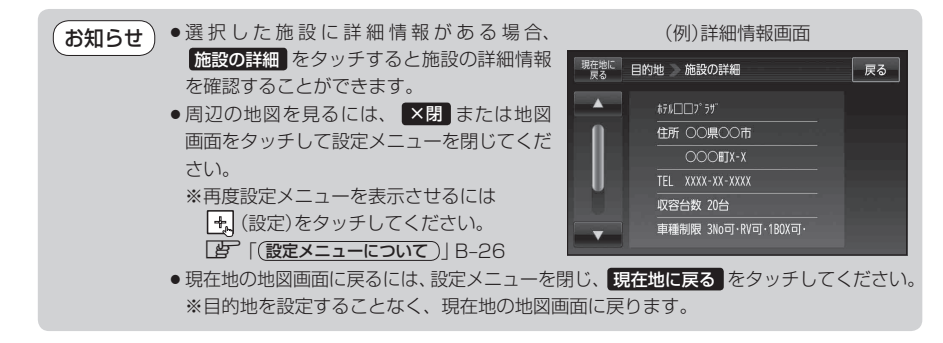